## Настройка контроля исполнения для работы в АРМ врача

**Путь по меню**: «Контроль исполнения» → «Настройки контроля исполнения».

| Нормативно-справочная 🔊 Регистратура 💭 Листки<br>информация | Контроль исполнения |
|-------------------------------------------------------------|---------------------|
|                                                             |                     |
| Отчеты                                                      |                     |
| ★ Дополнительные отчеты                                     |                     |
| Отчет планирование госпитализации                           |                     |
| Просмотр истории болезни                                    |                     |
| Сервис                                                      |                     |
| Групповые осмотры                                           |                     |
| Данные о поступивших пациентах                              |                     |
| Проф. осмотры                                               |                     |
| Ручная регистрация услуги                                   |                     |
| Загрузка ошибок от тфомс                                    |                     |
| Действия                                                    |                     |
| История работы с медицинскими документами                   |                     |
| Рабочее место процедурной сестры (сменное задание)          |                     |
| Настройки                                                   |                     |
| ★ Настройки контроля исполнения                             |                     |

Для начала работы в разделе «Основное» на вкладке «Отметка исполнения» выберите врача и/или медсестру(СМП) из списка и укажите кабинет.

| 🔒 Настройки контроля                       | 🕰 Настройки контроля исполнения (1С:Предприятие) 😂 📗 🛅 М М+ М- [ |                      |                   |              |         |        |        | × |  |
|--------------------------------------------|------------------------------------------------------------------|----------------------|-------------------|--------------|---------|--------|--------|---|--|
| Настройки контроля исполнения              |                                                                  |                      |                   |              |         |        |        |   |  |
| Основное Сотру                             | Основное Сотрудники пользователя                                 |                      |                   |              |         |        |        |   |  |
| Записать и закры                           | Записать и закрыть 🗐                                             |                      |                   |              |         |        |        |   |  |
| Отметка исполнения                         | Бригадное выполнение                                             | Тип сменного задания | Дополнительно     |              |         |        |        |   |  |
| Врач:                                      | оложанина Татьяна Андрее                                         | вна                  | ×   0             |              |         |        |        |   |  |
| СМП:                                       |                                                                  | T E                  | выбрать из списка |              |         |        |        |   |  |
| Список кабинетов: К                        | абинет № 315                                                     |                      | 🗌 Не ис           | пользовать с | отбор п | ю отде | елению |   |  |
| Добавить                                   | Добавить                                                         |                      |                   |              |         |        |        |   |  |
| Отметка исполнения данными планирования    |                                                                  |                      |                   |              |         |        |        |   |  |
| Дата выполнения: С : 📾 🗌 Дата планирования |                                                                  |                      |                   |              |         |        |        |   |  |
|                                            |                                                                  |                      |                   |              |         |        |        |   |  |
|                                            |                                                                  |                      |                   |              |         |        |        |   |  |

Если в списках по какой-то причине нет нужного врача и/или медсестры(СМП), тогда перейдите по ссылке «Сотрудники пользователя» в верхнем левом углу формы. Для добавления сотрудника нажмите кнопку «Создать».

| Настройки контроля исполнения (1С:Предприятие) |                                                                             |  |                              |  |              | 31    | M M+   | M-    |   | × |
|------------------------------------------------|-----------------------------------------------------------------------------|--|------------------------------|--|--------------|-------|--------|-------|---|---|
| Настройки контроля исполнения                  |                                                                             |  |                              |  |              |       |        |       |   |   |
| Основное                                       | Сотрудники пользователя                                                     |  |                              |  |              |       |        |       |   |   |
| Сотрудни                                       | Сотрудники пользователя                                                     |  |                              |  |              |       |        |       |   |   |
| Создать                                        | Создать 🕞 Найти Отменить поиск 🌊 Установить сотрудника по умолчанию Еще 🗸 ? |  |                              |  |              |       |        | J     |   |   |
| Пользователь                                   |                                                                             |  | Сотрудник                    |  | Сотр         | удник | по умо | лчани | 0 |   |
| 🖂 Воложанин                                    | на Татъяна Андреевна                                                        |  | Воложанина Татьяна Андреевна |  | $\checkmark$ |       |        |       |   |   |
|                                                |                                                                             |  |                              |  |              |       |        |       |   |   |
|                                                |                                                                             |  |                              |  |              |       |        |       |   |   |
|                                                |                                                                             |  |                              |  |              |       |        |       |   |   |
|                                                |                                                                             |  |                              |  |              |       |        |       |   |   |

В открывшейся форме в поле «Сотрудник» введите часть фамилии, система предложит выбор из одного или нескольких сотрудников из числа доступных в справочнике. Укажите нужного вам врача и/или медсестру, а затем, если данный сотрудник будет сотрудником по умолчанию, установите соответствующую «Записать и галочку, после чего нажмите кнопку закрыть». После всех выполненных действий форму «Настройки контроля выше исполнения» потребуется закрыть.

| 🤨 С (1С:Предприятие) 🖟  | 🗟 🔢 🛐 M M+ N          | M- 🗆 🗙     |
|-------------------------|-----------------------|------------|
| Сотрудники пол          | ьзователя             |            |
| Записать и закрыть      | Записать Еще          | - ?        |
| Пользователь:           | Воложанина Татьяна Ан | u <b>−</b> |
| Сотрудник:              | Радио                 | ·          |
| Сотрудник по умолчанию: | Радионова Н. В. (0000 | )0001225)  |
|                         | Радионова С. В. (0000 | 10002387)  |
|                         | <u>Показать все</u>   |            |

Теперь снова перейдите в «Контроль исполнения» – «Настройки контроля исполнения» и выберите на форме нужного врача и/или медсестру.Для того, чтобы сменить кабинет, нажмите на кнопку «…» напротив поля «Список кабинетов». Список состоит из кабинетов подразделения, в котором работает врач и/или медсестра, отметьте галочкой те из них, которые вам нужны.

| 🔒 Настройки контро                      | оля исполнения * (1С:Предпри | ятие)                |        | 😂 🔳 🛅 М М                                                  | / M- 🗆 🗙 |
|-----------------------------------------|------------------------------|----------------------|--------|------------------------------------------------------------|----------|
| Настройки к                             | онтроля исполнен             | ия *                 | ĺ      | Отметьте значения                                          | ×        |
| Основное Со                             | трудники пользователя        |                      |        | Кабинет № 316                                              | ок       |
| Записать и закр                         | ыњ                           |                      |        | <ul> <li>✓ Кабинет № 315</li> <li>Кабинет № 320</li> </ul> | Отмена   |
| Отметка исполнени                       | ия Бригадное выполнение      | Тип сменного задания | Дополн | ∟ Кабинет № 330                                            |          |
| Врач:                                   | Воложанина Татьяна Андрее    | вна 🔻                | ל      |                                                            |          |
| CMIT:                                   | Радионова Н. В.              | •                    | × e    |                                                            |          |
| Список кабинетов:                       | Кабинет № 315                |                      |        |                                                            |          |
| Добавить                                |                              |                      |        |                                                            |          |
| Отметка исполнения данными планирования |                              |                      |        |                                                            |          |
| Дата выполнения:                        | :                            | 🗌 Дата планирования  |        |                                                            |          |
|                                         |                              |                      | 1      |                                                            |          |

Для сохранения всех внесенных изменений нажмите кнопку «Записать и закрыть».